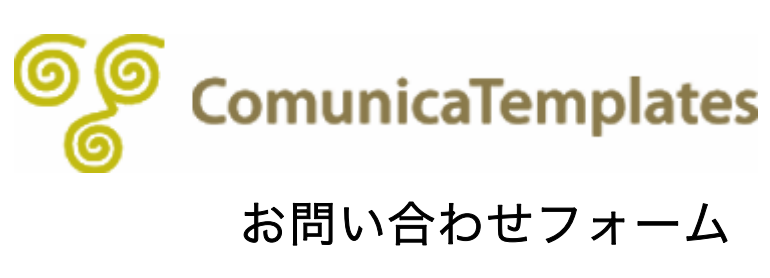

# お問い合わせフォーム

Comunica Templates のテンプレートでは、H.Fujimoto さまが開発されております Movable Type 用メールフォームプラグインに対応するテンプレートセットをご用意してお ります。

※ご用意させて頂いておりますテンプレートセットは 1 つです。この 1 つのテンプレート セットは、メールフォームプラグイン V2.20(MT5.0 系)、V2.30b1(MT5.1 系)、 V2.30(MT5.2)、のいずれのバージョンのプラグインにもご利用いただけます。

| H.Fujimoto さまのサイト                     | http://www.h-fj.com                                     |
|---------------------------------------|---------------------------------------------------------|
| MT5.0 系用メールフォームプ<br>ラグイン V2.20 について   | http://www.h-fj.com/blog/mt5plgdoc/mailformv2_2.php     |
| MT5.1 系用メールフォームプ<br>ラグイン V2.30b1 について | http://www.h-fj.com/blog/archives/2011/05/19-172104.php |
| MT5.2 用メールフォームプラ<br>グイン V2.30 について    | http://www.h-fj.com/blog/archives/2012/07/25-102934.php |

この「メールフォームプラグイン」を使用することで、サイトの「お問い合わせ」ページに 「お問い合わせフォーム」を設置することができます。

ここでは、既に、「メールフォームプラグイン」が Movable Type にインストール(サーバ にアップロード)されていることを前提に、メールフォーム用テンプレートセットを使用し て、基本的なお問い合わせフォームを作成するまでをご説明いたします。 ※以下にご説明させていただきます内容は、MT5.0 系用の V2.20、MT5.1 系用の V2.30b1、MT5.2 用の V2.30 プラグインのいずれにも該当する内容です。 プラグインのバージョンの違いによる説明の相違はございません。

「メールフォームプラグイン」のライセンスや使い方における詳細は、H.Fujimoto さまの上 記 URL 先をご参照ください。 目次

- (1) <u>テンプレートセットをサーバにアップロード</u>
- (2) <u>サンプルテンプレートのインストール</u>
- (3) メールフォームの基本設定
- (4) <u>注意事項</u>

## (1) テンプレートセットをサーバにアップロード

(ご参考URL: <u>http://www.h-fj.com/blog/archives/2009/10/01-084125.php</u>)

Comunica Templates より「メールフォームプラグイン」用に用意されているテンプレート セットを、サーバにアップロードします。FTP クライアントを立ち上げます。 (ここでは FFFTP を使用します。)

Movable Type をインストールしているドメインの FTP サーバに接続します。 ここでは、例として「ftp.yourdomain.com」を選択し、「接続」をクリックします。

| 🐨 FFFTP (*)                         |                       |           |    |        |    |
|-------------------------------------|-----------------------|-----------|----|--------|----|
| 接続(F) コマンド(C) ブックマーク(B) 表示(V) ツール(1 | ) オプション(O) ヘルプ(H      | )         |    |        |    |
| ■ ホスト 一覧                            | 🔀 t                   | ታ 🝼 🎹 🏢 😫 | 8  |        |    |
| Ito your do main.com                | 新規ホスト(N)              | 🖭 🗃       |    |        | ~  |
|                                     | 新規ゲルーフ°(G)            | 名前        | 日付 | サイズ 種類 | 属性 |
|                                     | 設定変更(M)               |           |    |        |    |
|                                     |                       |           |    |        |    |
|                                     | 肖J『除(D)               |           |    |        |    |
|                                     | $\uparrow \downarrow$ |           |    |        |    |
| 接続(S) 閉じる(O)                        | ~ルプ                   |           |    |        |    |

FTP サーバへ接続ができたら、事前にサーバにインストール済みである Movable Type のフォルダを開きます。

ここでは、公開フォルダである「public\_html」 直下の「mt」 というフォルダに Movable Type がインストールされていますので、右側パネルにある「mt」というフォルダを開きます。

| ফ ftp.yourdomain.com (*) - FFFTP                                                               |                                                                                                    |                                                                       |              |              |             | _ 🗆 🛛     |
|------------------------------------------------------------------------------------------------|----------------------------------------------------------------------------------------------------|-----------------------------------------------------------------------|--------------|--------------|-------------|-----------|
| 接続(F) コマンド(C) ブックマーク(B) 表示(V                                                                   | ) ツール <b>(T)</b> オプション                                                                                                    | ン(O) ヘルプ(H)                                                           |              |              |             |           |
| 🛡 🖉 🗶 🖊 🛧 🐴 🗶 🗠 角                                                                              | 🖬 🖪 🖻 🖻 E                                                                                                    | ω Jis 無 加                                                             | • J III 🔳    | 8 😣          |             |           |
| 🔁 🗃 C:¥Program Files¥ffftp                                                                     |                                                                                                    | ~                                                                     | 🖭 🗃 🖊 public | _html        |             | <b>~</b>  |
| 名前                                                                                             | 日付                                                                                                    | サイズ                                                                   | 名前           | 日付           | サイズ 種類      | 属性        |
| epuninst.exe ffftp-1.93.exe ffftp-1.93.exe ffftp.thm FfftP.exe ffftp.txt history.txt JRE32.DLL | 2008/03/26 22:03<br>2007/07/11 18:59<br>2007/06/24 11:37<br>2007/06/24 11:33<br>2007/06/24 11:36<br>2007/06/24 11:36<br>2007/06/24 11:36 | 132,196<br>730,117<br>229,467<br>352,256<br>4,382<br>43,213<br>27,648 | mt T         | 2009/01/25 2 | <dir></dir> | rwxr-xr-x |

4

次に、左側パネルにて、ダウンロードしたテンプレートフォルダの中から 「MailForm\_2\_20b1\_&\_2\_30b1」フォルダを表示、これを開きます。

| 🕸 ftp.yourdomain.com (*) - FFFTP                    |                                                                              |             |                                                                                                    |                                                                                                    |                                                                                                    |                                  |                                                                                                    | $\mathbf{X}$ |
|-----------------------------------------------------|------------------------------------------------------------------------------|-------------|----------------------------------------------------------------------------------------------------|----------------------------------------------------------------------------------------------------|----------------------------------------------------------------------------------------------------|----------------------------------|----------------------------------------------------------------------------------------------------|--------------|
| 接続(F) コマンド(C) ブックマーク(B) 表示(N                        | /) ツール(T) オプション                                                              | /(O) ヘルプ(H  | )                                                                                                    |                                                                                                    |                                                                                                    |                                  |                                                                                                    |              |
| 🛡 🗶 🗮 🛧 🏠 🗙 🛥 🕻                                     | 🖬 🖪 🌆 E.                                                                     | 。 Jis 無 [   | ታ 🦉 🏭 🛄 😫                                                                                                    | 8                                                                                                    |                                                                                                    |                                  |                                                                                                    |              |
| 🖭 🗃 C:¥ComunicaTemplates¥Co                         | municaTemplatesTh                                                            | neme008 💌   | 😉 🗃 /public_html                                                                                                    | l/mt                                                                                                    |                                                                                                    |                                  |                                                                                                    | ~            |
| 名前                                                  | 日付                                                                           | サイズ         | 名前                                                                                                    | 日付                                                                                                    | サイズ                                                                                                    | 種類                               | 属性                                                                                                    |              |
| ■ Mailform_2_20b1<br>● Webroot_MT<br>マニュアル<br>● 元画像 | 2010/03/26 13:46<br>2010/03/26 13:46<br>2010/03/26 13:46<br>2010/03/26 13:46 | <pre></pre> | addons alt-tmpl default_templates extlib import lib mt-static php plugins search_templates tmpl tools index.html mt-atdnotify.cgi mt-check.cgi mt-comments.cgi | 2009/12/24 4<br>2009/12/24 4<br>2009/12/24 4<br>2009/12/24 4<br>2009/12/24 4<br>2009/12/24 4<br>2009/12/24 4<br>2009/12/24 4<br>2009/12/24 4<br>2009/12/24 4<br>2009/12/24 4<br>2009/12/26 1<br>2009/12/24 4<br>2009/12/24 4<br>2009/12/24 4<br>2009/12/24 4 | OIR>           OIR>           OIR           OIR </th <th>html<br/>cgi<br/>cgi<br/>cgi<br/>cgi</th> <th>FWXT-XT-X<br/>FWXT-XT-X<br/>FWXT-XT-X<br/>FWXT-XT-X<br/>FWXT-XT-X<br/>FWXT-XT-X<br/>FWXT-XT-X<br/>FWXT-XT-X<br/>FWXT-XT-X<br/>FWXT-XT-X<br/>FWXT-XT-X<br/>FWXT-XT-X<br/>FWXT-XT-X<br/>FWXT-XT-X<br/>FWXT-XT-X</th> <th>111</th> | html<br>cgi<br>cgi<br>cgi<br>cgi | FWXT-XT-X<br>FWXT-XT-X<br>FWXT-XT-X<br>FWXT-XT-X<br>FWXT-XT-X<br>FWXT-XT-X<br>FWXT-XT-X<br>FWXT-XT-X<br>FWXT-XT-X<br>FWXT-XT-X<br>FWXT-XT-X<br>FWXT-XT-X<br>FWXT-XT-X<br>FWXT-XT-X<br>FWXT-XT-X | 111          |
| < ]                                                 |                                                                              | >           | mt-config.cgi                                                                                                    | 2010/02/18 0<br>2009/12/06 1                                                                                                    | 1.394                                                                                                    | cgi<br>cai-ori                   | rw-rr<br>rwxr-xr-x                                                                                                    |              |

中には「plugins」というフォルダが入っていますので、この「plugins」フォルダを更に開 き、「plugins > MailForm > template\_sets」の順で「template\_sets」まで開きます。

「template\_sets」の中には、「メールフォーム」用のテンプレートセットが入っており、こ こでは、「comunica\_templates\_MT5」と「comunica\_templates\_MT5.yaml」が入って います。

| 🖗 ftp.you             | urdomain.com (*) -                      | FFFTP                  |                           |                     |                              |                             |                |           |   |
|-----------------------|-----------------------------------------|------------------------|---------------------------|---------------------|------------------------------|-----------------------------|----------------|-----------|---|
| 接続 <mark>(F)</mark> コ | マンド(C) ブックマーク(B)                        | 表示(V) ツール(T) オブショ      | iン <mark>(0)</mark> ヘルプ(H | )                   |                              |                             |                |           |   |
| ¥ 🖇 🕷                 | K 🕂 🛧 🍲 >                               | < 🗠 🗳 🔒 🖻 🌆 E          | Euc Jis 🇮 🛔               | ታ 🥑 🏢 🏢 😫           | 8                            |                             |                |           |   |
| 🗟 🖬                   | C:¥ComunicaTempla                       | tes¥ComunicaTemplatesT | "heme008 🔽                | 🕒 🗃 /public_htm     | nl/mt                        |                             |                |           | ~ |
| 名前                    |                                         | 日付                     | サイズ                       | 名前                  | 日付                           | サイズ                         | 種類             | 属性        | ^ |
|                       | a_templates_MT5<br>a_templates_MT5.vaml | 2010/03/26 13:46       | <dir> 93</dir>            | addons              | 2009/12/24 4                 | <dir></dir>                 |                | rwxr-xr-x |   |
|                       |                                         |                        |                           | default_templates   | 2009/12/24 4                 | <dir></dir>                 |                | rwxr-xr-x |   |
|                       |                                         |                        |                           | import              | 2009/12/24 4                 | <dir></dir>                 |                | rwxr-xr-x |   |
|                       |                                         |                        |                           | mt-static           | 2009/12/24 4<br>2009/12/24 4 | <dir><br/><dir></dir></dir> |                | rwxr-xr-x |   |
|                       |                                         |                        |                           | php php             | 2009/12/24 4                 | <dir></dir>                 |                | rwxr-xr-x |   |
|                       |                                         |                        |                           | search_templates    | 2009/12/24 4<br>2009/12/24 4 | <dir><br/><dir></dir></dir> |                | rwxr-xr-x |   |
|                       |                                         |                        |                           | 🛄 themes            | 2010/03/22 2                 | <dir></dir>                 |                | rwxr-xr-x |   |
|                       |                                         |                        |                           | tools               | 2009/12/24 4                 | <dir></dir>                 |                | rwxr-xr-x |   |
|                       |                                         |                        |                           | index.html          | 2009/12/06 1                 | 8,921                       | html           | rw-rr     |   |
|                       |                                         |                        |                           | 🖹 mt-add-notify.cgi | 2009/12/24 4                 | 405                         | cgi            | rwxr-xr-x |   |
|                       |                                         |                        |                           | 🖹 mt-atom.cgi       | 2009/12/24 4                 | 394                         | cgi            | rwxr-xr-x |   |
|                       |                                         |                        |                           | mt-check.cgi        | 2009/12/24 4                 | 20,515                      | cgi            | rwxr-xr-x |   |
|                       |                                         |                        |                           | mt-comments.cgi     | 2009/12/24 4                 | 403                         | cgi            | rwxr-xr-x |   |
|                       |                                         |                        |                           | mt-config.cgi       | 2010/02/18 0                 | 1 204                       | cgi<br>cgi ori | rw-rr     |   |
| <                     |                                         | 1111                   |                           | <                   | 2009/12/06 1                 | 1.394                       | cur-on         | TWXT-XT-X | > |

この「comunica\_templates\_MT5」と「comunica\_templates\_MT5.yaml」を、右側パネ ルの「plugins」フォルダの中にある「template\_sets」フォルダの中にアップロードします。 「template\_sets」フォルダへは、「plugins > MailForm > template\_sets」の順でアク セスすることができます。

| fer ( | tp.yourdomain.com (*) - FFF                         | ТР                                                                                                    |                                    |                                                                                                    |                                                                                                    |                                                                                                    |                                                                                                    |
|-------|-----------------------------------------------------|----------------------------------------------------------------------------------------------------|------------------------------------|----------------------------------------------------------------------------------------------------|----------------------------------------------------------------------------------------------------|----------------------------------------------------------------------------------------------------|----------------------------------------------------------------------------------------------------|
| 接約    | (F) コマンド(C) ブックマーク(B) 表                             | 示(V) ツール(T) オブシ                                                                                                    | ョン <mark>(0)</mark> ヘルプ(ト          | ł)                                                                                                    |                                                                                                    |                                                                                                    |                                                                                                    |
| ¥     | 🗾 🗶 🐺 🕂 🛧 🔺 🗶 🖉                                     | ) 🗳 🔒 🖪 🌆                                                                                                    | Euc Jis 無 🗄                        | ਸ਼ 🕑 🏢 🏢 😫                                                                                                    | 8                                                                                                    |                                                                                                    |                                                                                                    |
| e.    | C:¥ComunicaTemplates                                | ComunicaTemplates                                                                                                    | Theme008 🔽                         | 🚬 对 /public_html                                                                                                    | /mt/plugins/Mailf                                                                                                    | Form/template                                                                                                    | sets 💽                                                                                                    |
| 一名前   |                                                     | 日付                                                                                                    | #47                                |                                                                                                    | 日付                                                                                                    | サイズ 種類                                                                                                    | 通 属性                                                                                                    |
|       | omunica_templates_MT5<br>omunica_templates_MT5.yaml | 2010/03/25 13:46<br>開く(O)<br>notepadで開く(1)<br>名前を変えてアップロー<br>全てをアップロード<br>削除(R)<br>名前変更(N)<br>フォルダ作成(C)<br>ファイル容量計算(Z)<br>最新の情報に更新(F | <dir><br/>3<br/>- ۴(P)<br/>)</dir> | kolki<br>kolki_ajax<br>kolki_style<br>mt_standard<br>mt_standard_42<br>mt_standard_42_ajax<br>mt_standard_42_ajax<br>mt_standard_42_full<br>mt_standard_ajax<br>mt_standard_njax<br>mt_standard_full<br>kolki.yaml<br>mt_standard.yaml | 2010/03/26 0<br>2010/03/26 0<br>2010/03/26 0<br>2010/03/26 0<br>2010/03/26 0<br>2010/03/26 0<br>2010/03/26 0<br>2010/03/26 0<br>2010/03/26 0<br>2010/03/26 0<br>2010/03/26 0 | <0IR>           <0IR>           <0IR>      <0IR      <0IR <t< th=""><th>ГМХТ-ХГ-Х<br/>ГМХТ-ХГ-Х<br/>ГМХТ-ХГ-Х<br/>ГМХТ-ХГ-Х<br/>ГМХТ-ХГ-Х<br/>ГМХТ-ХГ-Х<br/>ГМХТ-ХГ-Х<br/>ГМХТ-ХГ-Х<br/>ГМХТ-ХГ-Х<br/>ГМХТ-ХГ-Х<br/>ГМХТ-ХГ-Х<br/>ГМХТ-ХГ-Х<br/>ГМХТ-ХГ-Х</th></t<> | ГМХТ-ХГ-Х<br>ГМХТ-ХГ-Х<br>ГМХТ-ХГ-Х<br>ГМХТ-ХГ-Х<br>ГМХТ-ХГ-Х<br>ГМХТ-ХГ-Х<br>ГМХТ-ХГ-Х<br>ГМХТ-ХГ-Х<br>ГМХТ-ХГ-Х<br>ГМХТ-ХГ-Х<br>ГМХТ-ХГ-Х<br>ГМХТ-ХГ-Х<br>ГМХТ-ХГ-Х |
| <     | 111                                                 |                                                                                                    | >                                  |                                                                                                    | 1111                                                                                                    |                                                                                                    |                                                                                                    |

無事にアップロードが終わり、「comunica\_templates\_MT5」と

「comunica\_templates\_MT5.yaml」が、サーバ側(右側パネル)にアップロードされました。

| ter c    | omunicatemplates.com (*) - | FFFTP                  |                          |                       |                   |               |           |          |
|----------|----------------------------|------------------------|--------------------------|-----------------------|-------------------|---------------|-----------|----------|
| 接続       | (F) コマンド(C) ブックマーク(B) 表    | (示(V) ツール(T) オプション     | / <mark>(0)</mark> ヘルプ(H | )                     |                   |               |           |          |
| ۴        | 🖉 🗶 🖊 🛧 🎓 🗙 🖉              | ) 🖆 🔒 B 隆 E.           | 。J <sub>is</sub> 無 1     | ታ 🥑 🏢 🏢 😫             | 8                 |               |           |          |
| <b>t</b> | MT5¥MailForm_2_20b1¥p      | olugins¥MailForm¥templ | ate_sets 💌               | 🔁 🗃 /public_html/     | ′mt/plugins/Mailf | Form/template | jeets     | <b>~</b> |
| 名前       |                            | 日付                     | サイズ                      | 名前                    | 日付                | サイズ 種         | 類 属性      |          |
| <u>م</u> | omunica_templates_MT5      | 2010/03/26 13:46       | <dir></dir>              | comunica_templates    | 2010/03/26 0      | <dir></dir>   | rwxr-xr-x |          |
|          | omunica_templates_MT5.yaml | 2010/02/07 15:29       | 93                       | koiki                 | 2010/03/26 0      | <dir></dir>   | rwxr-xr-x |          |
|          |                            |                        |                          | koiki_ajax            | 2010/03/26 0      | <dir></dir>   | rwxr-xr-x |          |
|          |                            |                        |                          |                       | 2010/03/26 0      |               | TWXT-XT-X |          |
|          |                            |                        |                          | mt_standard           | 2010/03/26 0      |               | rwxr-xr-x |          |
|          |                            |                        |                          | mt_standard 42        | 2010/03/26 0      | <dir></dir>   | rwxr-xr-x |          |
|          |                            |                        |                          | mt standard 42 ajax   | 2010/03/26 0      | <dir></dir>   | rwxr-xr-x |          |
|          |                            |                        |                          | 🛄 mt_standard_42_full | 2010/03/26 0      | <dir></dir>   | rwxr-xr-x |          |
|          |                            |                        |                          | 🚞 mt_standard_ajax    | 2010/03/26 0      | <dir></dir>   | rwxr-xr-x |          |
|          |                            |                        |                          | mt standard full      | 2010/03/26 0      | <dir></dir>   | rwxr-xr-x |          |
|          |                            |                        |                          | comunica_templates    | 2010/03/26 0      | 93 ya         | ml rw-rr  |          |
|          |                            |                        |                          | 🗋 koiki.yaml          | 2010/03/26 0      | 354 ya        | ml rw-rr  |          |
|          |                            |                        |                          | 🗋 mt_standard.yaml    | 2010/03/26 0      | 714 ya        | ml rw-rr  |          |
|          |                            |                        |                          |                       |                   |               |           |          |
| <        | Ш                          |                        |                          | <                     | Ш                 |               |           | >        |

これで、「メールフォームプラグイン」用テンプレートセットの、サーバへのアップロードは 終了です。FTP の画面を閉じます。

## (2) サンプルテンプレートのインストール

(ご参考URL: <u>http://www.h-fj.com/blog/archives/2009/10/02-141022.php</u>)

ここでは、先ほどサーバにアップロードしたテンプレートセットを、Movable Type にイン ストールします。

Movable Type にアクセスし、「First Website」の管理画面を表示します。 先ほど、サーバに「メールフォーム」用のテンプレートをアップロードしましたので、左の サイドナビゲーションに「メールフォーム」の項目が増えています。この「メールフォーム」 の右側にある矢印をクリックし、出てくるサブメニューの中の「サンプルテンプレート」を クリックします。

| <b>&amp; movable</b> ty | pe           |                                         |
|-------------------------|--------------|-----------------------------------------|
| 🔽 First Website         | $\rangle$    |                                         |
|                         |              | First Wabsita                           |
| ブログ記事                   | v            | Thist Website                           |
| ウェブページ                  | w            | ブログ                                     |
| アイテム                    | w            | メインのブログ                                 |
| =x2/h                   | $\nabla$     | http://www.yourdomain.com/main/         |
| ユーザー                    | $\mathbf{v}$ | □ □ □ □ □ □ □ □ □ □ □ □ □ □ □ □ □ □ □   |
| デザイン                    | w            |                                         |
| カスタムフィールド               | w            | ニュースのブログ                                |
| メールフォーム                 | $\mathbf{w}$ | http://www.yourdomain.com/news/         |
| - 覧<br>新規               |              | 記事1件   ページ1件   コント0件   デンブレート   設定   検索 |
| サンプルテンプレート              |              |                                         |
| 設定                      | $\mathbf{w}$ |                                         |
| ツール                     | $\mathbf{w}$ |                                         |

「サンプルテンプレートのインストール」というタイトルのページに移ります。

「テンプレートセット」の箇所に「ComunicaTemplates 用(MT5)」を選択します。「メー ルフォームテンプレートの名前」を「お問い合わせ」とし、「メールフォームの出力ファイル 名」を「contact.html」にします。

※Comunica Templates のテーマで、グローバルナビにある「お問い合わせ」の箇所用とし て「メールフォーム」を設置する場合、出力ファイル名は必ず「contact.html」にしてくだ さい。(グローバルナビゲーションの関係です。)

その他のテンプレートの名前は、そのまま初期設定の名称を使用します。設定が終わりましたら、ページ下方にある「インストール」ボタンをクリックします。

| First Website | $\rangle$ |                           |                         |   |
|---------------|-----------|---------------------------|-------------------------|---|
| 193           | 7         | サンプルテンプ                   | レートのインストール              |   |
| 四切記事          |           |                           |                         |   |
| コュラページ        | v         | テンプレートセット                 | ComuniceTemplates用(MT5) |   |
| 1494a         | Y         |                           | -                       | - |
| BC/F          | v         | メールフォームテンプレートの名前          | お問い合わせ                  |   |
| 1-17-         | Ŧ         | 2-1-74-60007-7-           | constant lates          | _ |
| 9472          | T         | メールフォームの出力ファ<br>イル名       | CONTRCL NTMI            |   |
| 123434-14     | Y.        | 送台着空テンゴレートの               | 送信確認                    |   |
| レールフォーム       | v         | 名前                        |                         |   |
| NL<br>EAL     |           | 送信エラーテンプレートの<br>名前        | 送信エラー                   |   |
| シブルテンプレート     |           | Management and the second | 2410000                 |   |
| KE -          | ٣         | 送信元「テノフレーFの<br>名前         | 121876 1                |   |
| -12           | *         | メール本文テンプレートの<br>名前        | メール本文                   |   |
|               |           | 遊信メールテンプレートの<br>名前        | 返信メール                   |   |
|               |           | メールフォーム共通課分<br>モジュールの名前   | メールフォーム共通部分             |   |

「インストール」ボタンをクリック後、以下の画面が表示され、無事にインストールが終了 したことがわかります。

| <b>&amp; movable</b> ty              | pe <sup>™</sup>      |                                                                                 |
|--------------------------------------|----------------------|---------------------------------------------------------------------------------|
| 🔽 First Website                      | $\rangle$            |                                                                                 |
| ブログ<br>ブログ記事                         | •                    | サンプルテンプレートのインストール                                                               |
| ウェブページ<br>アイテム<br>コメント               | <b>v</b><br><b>v</b> | 以下のテンプレートを作成しました。<br>mail_form:お問い合わせ<br>mail_preview.送信確認<br>mail_error:送信エラー  |
| ユーザー<br>デザイン<br>カスタムフィールド<br>メールフォーム | v<br>v<br>v          | mail_post送信完了<br>mail_body:メール本文<br>mail_reply:返信メール<br>mail_common:メールフォーム共通部分 |
| 設定<br>ツール                            | v<br>v               | <u>他のメールフォームテンプレートをインストール</u>                                                   |

次は、「メールフォーム」の基本設定を行います。

### (3) メールフォームの基本設定

(ご参考URL:<u>http://www.h-fj.com/blog/archives/2009/10/04-090903.php</u>)

ここでは、先ほどインストールした「サンプルテンプレート」を使用して、「メールフォーム」 の基本的な設定を行います。

先ほどの Movable Type 管理画面より、左のサイドナビゲーションの「メールフォーム」の 右側にある矢印をクリックし、出てくるサブメニューの中の「新規」をクリックします。

| First Webaite | 7   |                                                                                                    |
|---------------|-----|----------------------------------------------------------------------------------------------------|
| -             | 1ê  | サンブルテンプレートのインストール                                                                                                    |
|               |     |                                                                                                    |
| Ast           |     | い下のサングレートをつかれました。                                                                                                    |
| Permi-        | +   | mail_hom/Efficient/                                                                                                    |
| 10.0          | 4   | Street Description of the State                                                                                                    |
| 2005-         | 4   | what scott Artist's                                                                                                    |
| WY.C.         | A.  | mail_book-t- hite b                                                                                                    |
| the South     | 14  | anal jean all x+1                                                                                                    |
| in the second | 14  | mail_common_ships-tail_attick                                                                                                    |
| 54            |     | and the first of the state of the state                                                                                                    |
| P. N          |     | and the second second s |
| WATER OF ST   |     |                                                                                                    |
| 112           | 10  |                                                                                                    |
| 0000          | 1.8 |                                                                                                    |

「メールフォームの設定」というタイトルのページが表示されますので、「設定のタイトル」 に「お問い合わせ」と入力し、「メールアドレス」など正しいかどうかを確認し、ページ下方 にある「変更を保存」ボタンをクリックします。

| movablety     | pe"          |               |                    |             |
|---------------|--------------|---------------|--------------------|-------------|
| First Website | >            |               |                    |             |
| עמע           | ×.           | メールフォーム       | の設定                |             |
| プロジェ事         | ¥            | W-+1007       |                    |             |
| ウェブページ        | T            | 基本設定          |                    |             |
| 7-174         | *            | 該定のタイトル       | お問い合わせ             |             |
| 204           | w.           | メールフォームの概要    |                    |             |
| 2-9-          | ×            |               |                    |             |
| デザイン          | ¥.           |               |                    |             |
| 173434-NF     | Ŧ            | 38463-1.78.7  | Info Communication | nelatas som |
| メールフォーム       | v            | Elanors wrrow | mogeomanicate      | mpiares com |
| -11           |              | メールの間名        | メールフォームから          | メールが通信されました |
| # st          |              |               |                    |             |
| サンプルテンプレート    |              | メールフォームテンプレート | お間、哈わせ             | 💌 9.000     |
| 建定            | $\mathbf{T}$ |               |                    |             |
| 2-1-          | v            | 送信確認テンプレート    | 12(11)012          | M Q         |

「変更を保存しました。」というメッセージが表示されます。

次に、同じ「メールフォームの設定」 画面で、「メールフォームテンプレート」の項目にある、 「メールフォームテンプレートに、必須の MTSetVar タグを追加」 ボタンをクリックします。

| & movablety     | /pe       |                               |                    |                           |                   |
|-----------------|-----------|-------------------------------|--------------------|---------------------------|-------------------|
| 👿 First Website | $\rangle$ |                               |                    |                           |                   |
| 595             | 4         | メールフォーム                       | の設定                |                           |                   |
| 市の日本            |           |                               |                    |                           |                   |
| 0=34-5          |           | ええを14日しました。                   |                    |                           |                   |
| 7174            | Ŧ         | 基本設定                          |                    |                           |                   |
| 2/5/1           | Ŧ         | 陸軍のタイトル                       | お思い合わせ             |                           |                   |
| ユーザー            | ¥.        | BORGE TO DE                   | Second Contraction |                           |                   |
| デザイン            | ¥.        | メールフォームの概要                    |                    |                           |                   |
| カスタムフィールド       | w.        |                               |                    |                           |                   |
| メールフォーム         | Y         |                               |                    |                           |                   |
| - R<br>10 10    |           | 进信先のメールアドレス                   | info@comunicate    | mplates.com               |                   |
| サンプルテンプレート      |           | メールの題名                        | メールフォームから          | パールが送信されました               |                   |
| 163             | w         | the state of the state of the |                    |                           |                   |
| 9H00            | Ŧ         | x-1034-237550-                | お助い合わせ             | -+15.4/40/415et/w/2730410 | メールフォームテンプレートの再発展 |
|                 |           | 送信頼臣テンプレート                    | 18/12/0127         | e M                       |                   |
|                 |           | 送信エラーテンプレート                   | 送信スラー              | - a                       |                   |

クリック後、「MTSetVar タグの挿入」というタイトルのポップアップウィンドウが表示され ます。ボタンをクリックすることで、自動的に「MTSetVar タグの挿入」がなされており、 「mail\_setting」という MTSetVar の「name」に対し、「設定のタイトル」である「お問い 合わせ」が「value」として設定されます。これを確認後、右下の「閉じる」ボタンをクリッ クします。

| WAR-HIGHT BOURS CARLENDER FOR STRUCTURE (HER MACHINIC SCIENCE) | 20/05/025 M |
|----------------------------------------------------------------|-------------|
| Its//Tilefow/3/                                                |             |
| TSetVar name="mail_cetting" value="ISML1000000">               |             |
| 第二十                                                            |             |
| TSetVar name="mail_setting" value="615,16 httm:                | 10          |
| TSefvar name="contact_index" value="1">                        |             |
| ITSetVarBlock name="page_tile">お松い合わせ                          |             |
| MI)nclude module=**\$*\$>                                      |             |
| ~./hteader                                                     |             |
| 2++\$MTGHIVar name="page_title"\$>+/h2+                        |             |
| TPages lage Scontact lastn="1">                                |             |
|                                                                |             |
|                                                                |             |
|                                                                | 111         |
|                                                                |             |

ポップアップウィンドウを閉じたら、「メールフォームの設定」画面に戻り、「メールフォー ムテンプレートに、必須の MTSetVar タグを追加」ボタンの右側にある「メールフォームテ ンプレートの再構築」ボタンをクリックします。

| First Website    | $\rangle$ |                           |                            |   |
|------------------|-----------|---------------------------|----------------------------|---|
| जन्म             | v         | メールフォーム                   | の設定                        |   |
| プログ記事            | Ŧ         | WW-4/200                  |                            |   |
| ウェブページ           |           | ARCOMPLET                 |                            |   |
| 7474             | Ŧ         | 基本設定                      |                            |   |
| 1.00E            | $\nabla$  | 請定のタイトル                   | お問い合わせ                     |   |
| 2-9-             | .w        |                           |                            |   |
| デザイン             | Ŧ         | メールフォームの概要                |                            |   |
| カスタムフィールド        | v         |                           |                            |   |
| x-11-74-4        | T         |                           |                            |   |
| -11              |           | 運信先のメールアドレス               | info@comunicatemplates.com |   |
| 単規<br>サンフルテンフレート |           | メールの題名                    | メールフォームからメールが送信されました       |   |
| 設定               | w.        | de Britan Is Rivellan     |                            |   |
| 2-16             | 14        | - 10 1 - 10 - 10 - 10 - 1 | 85000 TEXT (1) 1 10        | - |

「メールフォームテンプレートの再構築」というタイトルのポップアップウィンドウが表示 され、「メールフォームテンプレートを再構築しました」とメッセージが出ますので、右下に ある「閉じる」ボタンをクリックします。

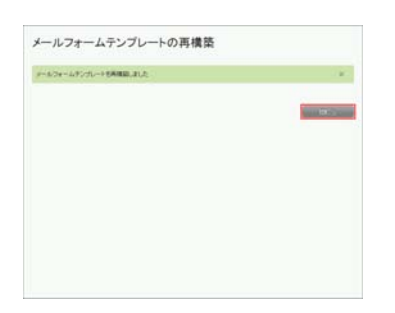

これで「メールフォーム」の基本的な設定は終了です。作成されたメールフォームを確認し ます。右側メニューにある「メールフォームの表示」か、「メールフォームテンプレート」の 項目欄にある「メールフォームの表示」のアイコン(楔形のアイコン)をクリックします。

| movabletyp        | e           |                                  | 3-17- annual -42 19070 |
|-------------------|-------------|----------------------------------|------------------------|
| First Website     |             |                                  | RANA . O E O           |
| 101               | メールフォ       | ームの設定                            |                        |
| 1001828           | TRAIN # 2   |                                  | 141                    |
| 3421-9            | 1           |                                  |                        |
| 2494              | 3.4202      |                                  | Search Dask            |
| 267               | and and     | 00x 255 (600                     | Lange Logit            |
| 3+4-              | *           |                                  | d+ 8.7e + 1.7 978      |
| 7752              | 1-1/24-24   | 048                              | 22/14/07-0/28-0        |
| 101/04/2hr-164    |             |                                  | RECOURSESSOR.          |
| 8-10-24-4         |             |                                  | ( * )                  |
| -8                | 20807-6     | 77UX whighcomunicationplates.com |                        |
| ##<br>\$2762276-2 | 1.4         | の際も、メールフォームからメールが送信されました         |                        |
| IFIC .            |             |                                  |                        |
| 7-4               | y-2014-2010 | A SOUTH STATE                    |                        |

「お問い合わせ」のページが表示されます。「お問い合わせフォーム」の上に表示されているのは、「サイトの構築方法」(02\_HowtoBuild.pdf)にて、「(1-1-2)お問い合わせページを作成」の箇所で作成した内容です。ここは、自由に変更してお使いください。

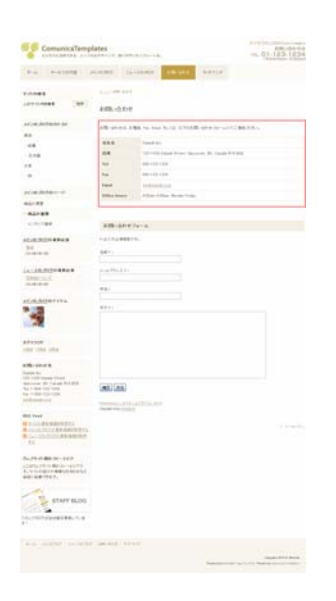

#### (4)注意事項

Comunica Templates のテーマには、「メールフォーム」の無い「お問い合わせ」用のページが予め用意されており、そのファイル名は「contact.html」です。

テーマで用意されている「お問い合わせ」ページとしてページを作成するには、そのファイ ル名が「contact.html」でなければならないので(グローバルナビゲーションの「お問い合 わせ」用リンク先が「contact.html」である為)、今回メールフォームを作成した際も、メー ルフォーム用テンプレートの出力ファイル名として、「contact.html」を指定しました。

これにより、出力ファイル名が「contact.html」になっているインデックステンプレートが 2つ存在することになりますので、使用しない方のテンプレートを削除します。(削除したく ない場合は、ファイル名を変更します。ここでは、ファイルを削除する方法をご説明します。) 以下は、その手順です。

「First Website」の管理画面を表示します。左のサイドナビゲーションの「デザイン」の右 側にある矢印をクリックし、出てくるサブメニューの中の「テンプレート」をクリックしま す。

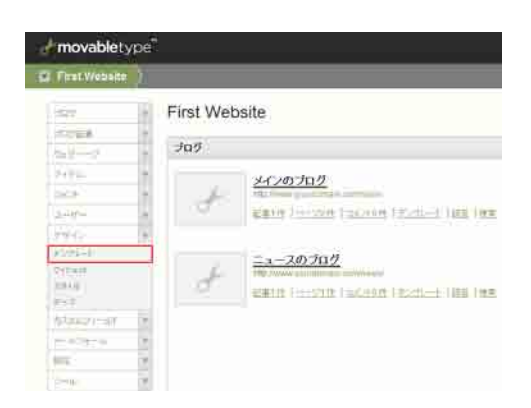

「ウェブサイトテンプレートの管理」というページが表示され、「インデックステンプレート」 がリストされていますので、使用しないテンプレートである「お問い合わせ」の左側のチェ ックボックスにチェックを入れ、「削除」ボタンをクリックします。

※「お問い合わせ」テンプレートを削除したくない場合は、「お問い合わせ」をクリックし、 「テンプレートの編集」画面が表示されますので、ページ下方にある「テンプレートの設定」 をクリック、「出力ファイル名」のところにある「contact.html」を「\_contact.html」など の名前に変更します。そして、「変更を保存」ボタンをクリックします。

#### Copyright © Comunica Templates All Rights Reserved.

| # movablety     | ype    |                        |                                |         |   |
|-----------------|--------|------------------------|--------------------------------|---------|---|
| E First Website |        |                        |                                |         |   |
| 100             | 1      | ウェブサイトテンプレー            | の管理                            |         |   |
| 10110           |        |                        |                                |         |   |
| 0.27-5          |        | 1)7-99X9270-1          |                                |         |   |
| 7944.           |        | AR 80. P9042. W        | (m)                            |         |   |
| 13-64           |        | D #271-18              | 857+486                        | 44      |   |
| 3-5-            |        | C CS5 Bara             | (36/0 at a C                   | 237422  |   |
| 790             | ٣      | CSS Content            | conferent cos d-               | 2254/2  |   |
| 8276-1          |        | CSS Contant Categories | ranitartert, categories ras b- | 239447  |   |
| 747414          |        | CSS Content Elements   | cas/content, elements.cas p-   | 237-07  |   |
| 8-7             |        | C CELEVICH             | cautions, micrae o-            | 23747   |   |
| 103401-67       |        | C) CSS Net             | catchara.cox Cr                | 239417  |   |
| #=3.7x=34       |        | C CSS Print            | conducted can be               | 239ez7  |   |
| 19.55           | $\tau$ | C) CSS. Styles         | 131/W/WA.231 D-                | 239472  | 1 |
| 2-8             | +      | D Javaticitet          | et.m.c.                        | 739417  |   |
|                 |        | D mailton MR. 1851     | contact.html c-                | 237477  |   |
|                 |        | E 550                  | indust de                      | 237-07  |   |
|                 |        | D 7-2620/F-03          | archives.html c-               | 239 ert |   |
|                 |        | E AMARA                | contact.html c-                | 339477  |   |
|                 |        | D atomat               | index.html c-                  | 7,89477 |   |
|                 |        | D REGROZUET            | atom.aml to-                   | 737-07  |   |
|                 |        | D #276-+#              | 西方7+16条                        | 28      |   |

「テンプレートを削除してよろしいですか?」とポップアップウィンドウが表示されますの で、「OK」ボタンをクリックします。

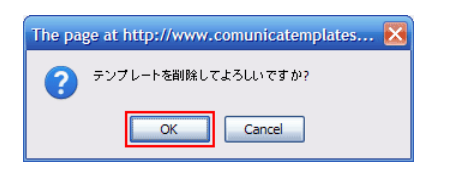

「選択したテンプレートを削除しました。」とメッセージが表示されますので、テンプレート が削除されたことがわかります。次に、サイトを再構築します。「サイトを再構築」ボタンを クリックします。

| & movablet      | уре |                    | ユーザー: 🔜 comunica   ヘルオ サインアウト |
|-----------------|-----|--------------------|-------------------------------|
| 🖬 First Website |     |                    | 新規作成 🔻 🔁 🖸 🔍                  |
| ブログ             | W   | ウェブサイトテンプレートの管理    |                               |
| ブログ記事           |     | 選択したテンプレートを削除しました。 | ×                             |

「First Website の再構築」というポップアップウィンドウが出てきますので、「再構築」の ところのプルダウンメニューから「インデックスのみ」を選択し、「再構築」ボタンをクリッ クします。

| Tara Weanson)<br>Marine anas | Riges) waxaa iyoo iyoo iyoo 💦 🗖 🥵 |
|------------------------------|-----------------------------------|
| & mova                       | abletype"                         |
| First Websited               | の再構築                              |
| インティンスのゆ                     | 200                               |
|                              |                                   |
|                              |                                   |
|                              |                                   |
|                              |                                   |
| Dane                         | 4                                 |

「インデックステンプレートを再構築しました。」というメッセージが表示されますので、「閉 じる」ボタンをクリックし、ポップアップウィンドウを閉じます。

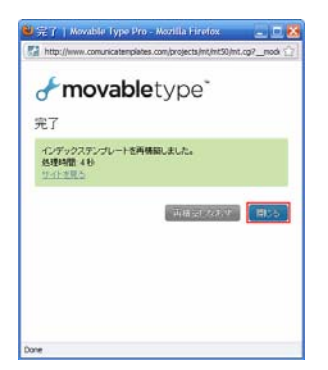

「サイトの表示」ボタンをクリックし、サイトを確認します。

| & movable ty    | pe <sup>®</sup>                | ユーザー: comunica   ヘルク サインアウト |
|-----------------|--------------------------------|-----------------------------|
| 😨 First Website | >                              | tintist 💌 🖯 🖸 Q             |
| स्वर            | ・ ウェブサイトテンプレートの管理              |                             |
| ゴロジ記事           | When they only a called at the | <u>.</u>                    |
| 0±3/~+9         | T Manual Job - F Charloward    |                             |

「お問い合わせ」ページを表示し、問題がないことを確認します。

| ComunicaTemp                                                                                                    | lates                 | 18375-++ <b>8</b> .                  | m. 01-123-1234                                |
|----------------------------------------------------------------------------------------------------|-----------------------|--------------------------------------|-----------------------------------------------|
| 1-6 T-C2048 /                                                                                                    | orne si               |                                      | 1717                                          |
| 10.088                                                                                                    |                       |                                      |                                               |
| 07-01088 88                                                                                                    | お問い合わせ                |                                      |                                               |
| FC-030563930                                                                                                    | att an ear a          | ER. For. Seat. 54,122, 1/7/2008-0014 | 724-4012##43%4                                |
| A10                                                                                                    |                       |                                      | CONTRACTOR OF T                               |
| 1.0                                                                                                    |                       | panete pro-                          |                                               |
| 018                                                                                                    | 17                    | 129-1294 Sample Street, Vancaum, B   | C. Sarah Al 4 El 2                            |
| 18                                                                                                    | tel.                  | #10-120-1204                         |                                               |
|                                                                                                    | 1.00                  | \$14-122-1234                        |                                               |
|                                                                                                    | Email                 | terteren and                         |                                               |
| 10.031701                                                                                                    | diffus bears          | Effective, Name Law                  |                                               |
| a2088                                                                                                    |                       |                                      |                                               |
| 42/189                                                                                                    |                       |                                      |                                               |
| OT/784                                                                                                    | お話:白む日:               | 7e-h                                 |                                               |
| CONTRACTOR NO.                                                                                                    | -0.17024821           | 4.                                   |                                               |
| 8.0                                                                                                    | -                     |                                      |                                               |
| 0.0404.00                                                                                                    | 6877                  |                                      |                                               |
|                                                                                                    | and the state of      |                                      |                                               |
| A MARINE AND                                                                                                    | CAPITAL OF            |                                      |                                               |
| on residences                                                                                                    | 4.0                   |                                      |                                               |
|                                                                                                    |                       |                                      |                                               |
| HC-0.70287-CFA                                                                                                    |                       |                                      |                                               |
|                                                                                                    |                       |                                      |                                               |
| 39                                                                                                    |                       |                                      |                                               |
|                                                                                                    |                       |                                      |                                               |
| 100000                                                                                                    |                       |                                      |                                               |
| test time time                                                                                                    |                       |                                      |                                               |
|                                                                                                    |                       |                                      |                                               |
| langer ber                                                                                                    |                       |                                      |                                               |
| 12-1204 Sample Stream                                                                                                    | and the second second |                                      | 1.0                                           |
| tel 1-888-120-1204                                                                                                    | (#C) (CA)             |                                      |                                               |
| contraction and a contraction of the contraction of the contraction of | and the lot offer     |                                      |                                               |
|                                                                                                    |                       |                                      |                                               |
| Ell. Faed                                                                                                    | -                     |                                      |                                               |
| Control Regeners                                                                                                    |                       |                                      | 1                                             |
| A - LO. KICO. R. B. BRITH                                                                                                    |                       |                                      |                                               |
|                                                                                                    |                       |                                      |                                               |
| 5+ P9 (180 3V-1V7                                                                                                    |                       |                                      |                                               |
| 200477-08020-20177                                                                                                    |                       |                                      |                                               |
| HERETTER.                                                                                                    |                       |                                      |                                               |
| 1.                                                                                                    |                       |                                      |                                               |
| STAFF BLOG                                                                                                    |                       |                                      |                                               |
|                                                                                                    |                       |                                      |                                               |
| PARTICULAR DEPARTMENTING                                                                                                    |                       |                                      |                                               |
|                                                                                                    |                       |                                      |                                               |
| 8-4 - FERRET 1 14- 14787                                                                                                    |                       |                                      |                                               |
|                                                                                                    |                       |                                      | Second Star Bank                              |
|                                                                                                    |                       |                                      | manifestion in the state of the second second |

これで、「お問い合わせフォーム」についての説明は終了です。 お疲れ様でした。